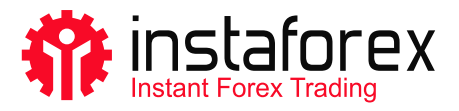

# **MetaTrader 5** Ръководство

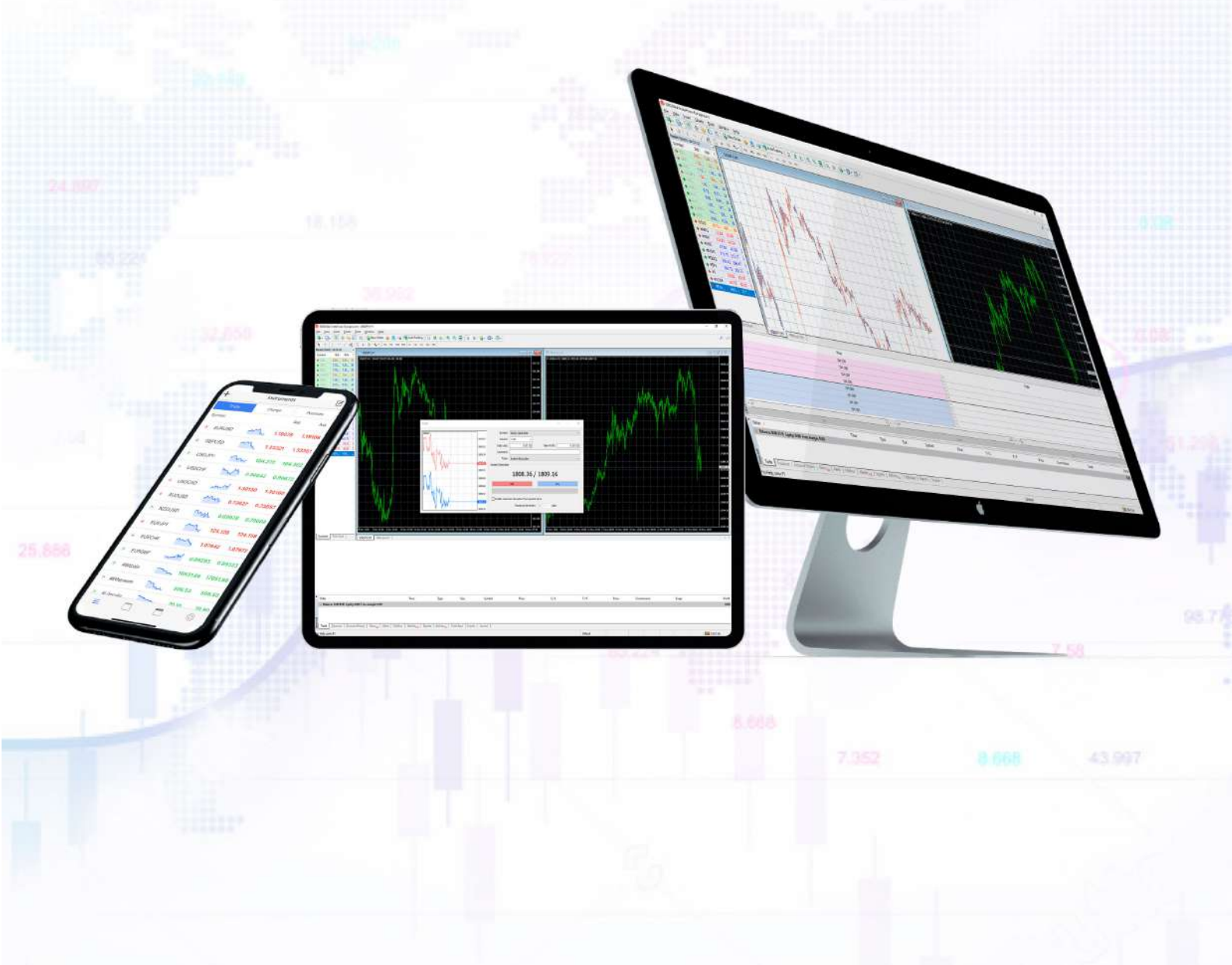

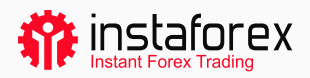

## MetaTrader 5 - Ръководство

MetaTrader 5 е една от най-популярните платформи за търговия. Търговците я използват за достъп до валутни, фондови и фючърсни пазари. МТ5 е универсален инструмент за търговия, предоставящ необходимите функции за успешна търговия. Той позволява на потребителите да извършват технически и фундаментален анализ, включва автоматизирана търговия и може да бъде стартиран и на мобилни устройства.

#### MetaTrader 5 в цифри:

- 9 вида поръчки
- 82 аналитични инструмента, включително технически индикатори и графични обекти
- 21 времеви рамки
- до 100 графики, отворени едновременно

Използвайки платформата МТ5, Вие се наслаждавате на пълния набор от активи, предоставени от ИнстаФорекс, които включват близо 3000 инструмента: фиатни валути, акции в ЕС и САЩ, индекси, стоки, криптовалути, ЕТF и SPAC.

#### Подготвеното от нас ръководство ще Ви покаже как да

- 1. Започнете
- 2. Основните понятия
- 3. Инструментите за търговия
- 4. Поставянето на поръчки

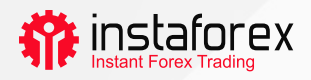

# 1. Начало

Първо, инсталирайте МТ5 на Вашия компютър или мобилно устройство. Можете да изтеглите инсталационен файл с едно кликване от <u>instaforex.eu</u>. Кликнете върху Платформа за търговия в горното меню и изберете MetaTrader 5. След това просто изберете ОС на Вашето устройство.

# Интерфейсът на платформата

МТ5 има прост и интуитивен интерфейс. Всички необходими функции се намират в главното меню. Лентата с инструменти има най-често използваните функции, които можете да персонализирате. За целта кликнете с десния бутон върху лентата с инструменти и изберете Персонализиране.

| ₩         +         +          -         /           M1         M5         M15         M30         H1           Data Window         -         -         -         -         -                                                                          |                                                                  | g Toolbar                                                                                                    |                                                              | 1 × 1                |   |
|----------------------------------------------------------------------------------------------------|------------------------------------------------------------------|----------------------------------------------------------------------------------------------------|--------------------------------------------------------------|----------------------|---|
| Narick Vakch       Symbol       Bid       + click to add       Symbols       Details       Tradint       Novgotor       - & Accounts       P- Al Indicators       B- Scripts       Common       Favorites       *       *       2022.02.21 22:0839.565 | Ark Daily<br>0 / 0<br>Ticks<br>x<br>Source<br>Source<br>Terminal | s:<br>new<br>vatch<br>vatch<br>vbw<br>r<br>Tester                                                                                                    | Seleted buttors:                                             | Lip<br>Down<br>Reset | X |
| 2022.02.21 22:09:11.303     2022.02.21 22:09:11.303     2022.02.21 22:09:11.303     2022.02.21 22:09:11.303     2022.02.21 22:09:11.303                                                                                                    | Tester<br>Tester<br>Tester                                       | MQLS Cloud Server "MQLS Cloud Eu<br>MQLS Cloud Server "MQLS Cloud U<br>MQLS Cloud Server "MQLS Cloud U<br>MQLS Cloud Server "MQLS Cloud U<br>MQLS Cloud Server "MQLS Cloud U | rope" found<br>A* tound<br>Tound<br>A 2" found<br>A 2" found |                      |   |

Прозорецът Market Watch вляво показва котировките на всички налични инструменти за търговия, докато прозорецът Navigator ви позволява да управлявате инструменти за търговия за технически анализ. Прозорецът Toolbox в долната част показва информация за състоянието на сметката за търговия, статистически данни за търговията, пазарни новини, дневник и други важни данни.

За удобство на потребителите всички елементи на интерфейса МТ5 са напълно адаптивни. По този начин можете да скриете всеки прозорец, ако е необходимо, и да се съсредоточите върху пазарната дълбочина, например.

www.instaforex.eu

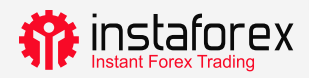

## Как да се логнете

Когато стартирате платформата за първи път, ще видите изскачащ прозорец, където можете да регистрирате нов акаунт или да влезете със съществуващия. InstaFintech Ltd е зададена по подразбиране, така че просто кликнете върху Напред, за да продължите.

| 🏠 InstaForex 5 - Netting - USDC | CHF,H1                                                        | - 0                   |
|---------------------------------|---------------------------------------------------------------|-----------------------|
| File View Insert Charts         | Taals Window Help                                             |                       |
| 🗠 • 🗃 • 🗧 🛙 IDE 🧂               | (10) 🙅 🌀 🗖 Algo Trading 🕑 New Order 👫 👯 🕂 🤁 🔍 🕀 🕀 🔛 🕪 🔟 🗠     | Q 💶 🕅 🚺               |
| R++ + ~ 2 ~                     |                                                               |                       |
| M1 M5 M15 M30 H1 H              | Open an Account ? X                                           |                       |
| Data Window                     |                                                               |                       |
| USDCHF,H1                       | LISE of Companies<br>Select a company to open an account with |                       |
|                                 | add new company like 'CompanyName' or address 'company.com'   |                       |
| Navigator                       |                                                               |                       |
| SInstaForex 5                   | Tinsta Fintech Ltd. Insta Forex                               |                       |
| Indicators                      |                                                               |                       |
| Expert Advisors                 |                                                               |                       |
| 🛓 😓 Scripts                     |                                                               |                       |
| - 😥 Services                    |                                                               |                       |
| 🗄 🤷 Market                      |                                                               | × 🗘 USDJPY,H1         |
| Common Favorites                |                                                               |                       |
| × Subject                       |                                                               | T                     |
| ×                               |                                                               |                       |
| News Mailbox Calenda            |                                                               | Market (++) Signals 🝚 |
|                                 | Далее > Отмена                                                | ▲\$€                  |
| . <u> </u>                      |                                                               | ▲ f¥                  |

Друг начин да влезете е да кликнете върху Файл-> Вход в акаунт за търговия. В изскачащия прозорец въведете номера на акаунта и паролата си и кликнете върху ОК.

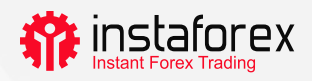

## 2. Основни понятия

Преди да започнете да търгувате, трябва да научите няколко понятия, които ще Ви помогнат ефективно да провеждате своите търговски операции:

- Поръчката е инструкция към Вашия брокер да отвори сделка (покупка или продажба). Има пазарни поръчки, които се изпълняват наведнъж, и чакащи поръчки, които се изпълняват, когато са изпълнени определени условия.
- Сделката е финансова операция за покупка или продажба на инструмент за търговия.
- Позицията отразява общия брой закупени или продадени договори.

Поръчките, сделките и позициите са взаимосвързани. Например, Вие решавате да поставите дълги позиции за двойката EUR/USD, т.е. искате да купувате. В този случай трябва да отворите дълга позиция, като изпратите съответната поръчка до Вашия брокер. По-късно ако решите да увеличите обема на Вашата отворена позиция, така че отваряте сделка, което води до по-голям обем на Вашата позиция.

## Система за отчитане на позициите

MT5 поддържа счетоводни системи за нетиране и хеджиране. Когато се прилага системата Netting, имате една обща позиция за един символ. Например, ако имате позиция за покупка на EUR/USD, но решите да отворите сделка за продажба, общият обем на съществуващата Ви позиция ще бъде намален. Системата за хеджиране Ви позволява да отворите няколко позиции на един символ, включително противоположни позиции. Изборът на системата зависи от Вашата стратегия за търговия.

## Видове поръчки

MT5 поддържа пазарни и отложени поръчки. Когато изпратите пазарна поръчка до брокер, Вашата сделка се изпълнява веднага след получаването на тази поръчка. Отложена поръчка се изпълнява в бъдеще, когато са изпълнени определени условия. Налични са следните видове чакащи поръчки:

- Buy Limit (Лимити за купуване) поръчка за покупка на цена Ask (задаване), която е равна или по-ниска от посочената в поръчката
- Buy Stop (Стоп на купуването)- поръчка за покупка на цена Ask, която е равна или по-висока от посочената в поръчката
- Sell Limit (Лимит на продажба)- поръчка за продажба на цена Bid (предлагане), която е равна или по-висока от посочената в поръчката

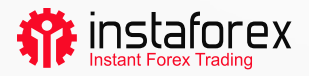

- Sell Stop (Стоп на продажба)- поръчка за продажба на цена Bid, която е равна или по-ниска от посочената в поръчката
- Buy Stop Limit (Стоп лимит на покупка)- комбинация от Buy Limit и Buy Stop поръчки. Предназначена е за пускане на поръчка за лимит на покупка веднага щом цената на Ask достигне предварително определено ниво
- Sell Stop Limit ( Стоп лимит продажба)- поръчка за поставяне на Sell Limit веднага щом цената Bid достигне предварително определено ниво

Има също така и поръчки за стоп-лос (спиране на загубата) и тейк-профит (вземане на печалба). Първата има за цел да намали загубите и се задейства за затваряне на позицията веднага щом цената достигне предварително зададено ниво. Поръчката Тейк-профит работи по същия начин, но се използва за фиксиране на печалба.

#### Състояние на поръчките

Вашата поръчка може да бъде в едно от следните състояния:

- Започната поръчката е направена, но дилърът все още не я е приел
- Поставена поръчката, приета от дилър
- Частично изпълнена поръчката е изпълнена частично
- Изпълнена поръчката е изпълнена в пълния обем
- Анулирана поръчката е анулирана от клиента
- Отхвърлена поръчката е отхвърлена от дилър
- Изтекла- поръчката е изтекла

Информацията за всички изпълнени поръчки е достъпна в раздела История на прозореца Toolbox. За да видите състоянието на чакащите поръчки, отидете в раздела Търговия.

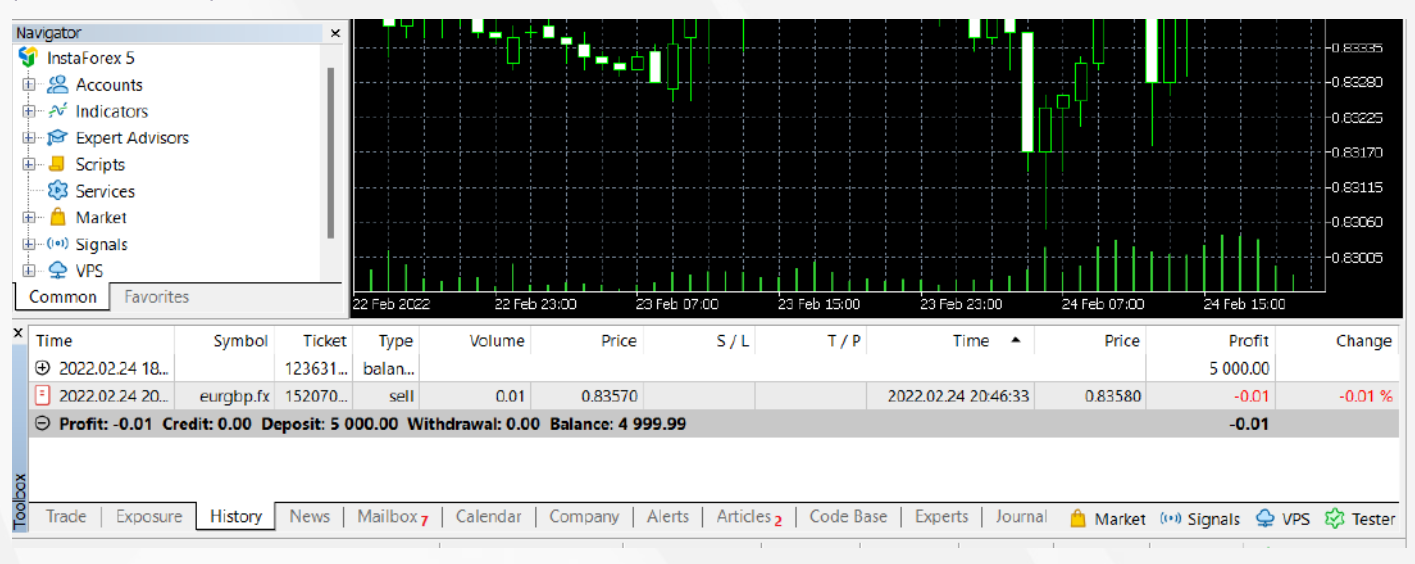

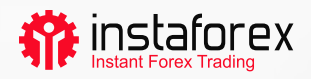

## 3. Инструменти за търговия

# Дълбочина на пазара

Прозорецът Depth of Market (DOM) – Дълбочина на пазара, показва текущия баланс на цените BID и ASK. За да отворите DOM, кликнете с десния бутон върху необходимия инструмент за търговия в прозореца за наблюдение на пазара и изберете Дълбочина на пазара и изберете Дълбочина на пазара. Друг начин е да натиснете Alt+B. Можете да закупите или продадете инструмент, като кликнете върху съответния бутон.

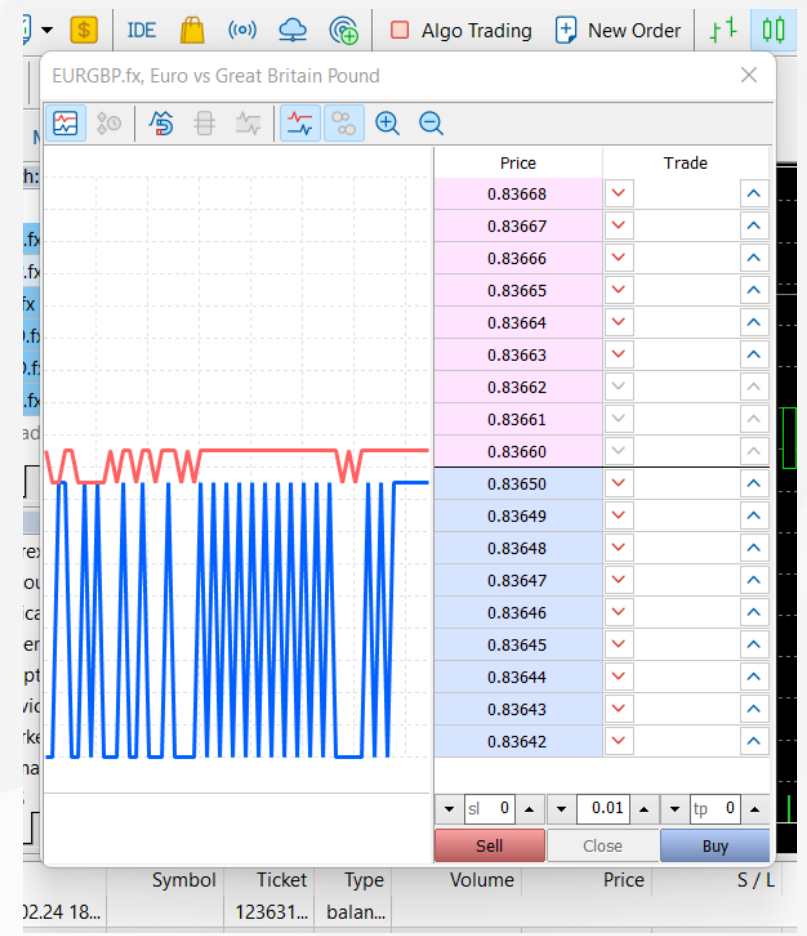

#### Експертни съветници

В МТ5 можете да използвате алгоритмична търговия, тоест да инсталирате експертен съветник, който автоматично отваря и затваря сделки с помощта на специален алгоритъм. Има вградени съветници, налични в МТ5, като ExpertMACD или ExpertMAMA, или можете да импортирате външни съветници.

Предупреждение за риск: Алгоритмичната търговия носи висок риск от загуби. Трябва да използвате експертни съветници само от доверен източник.

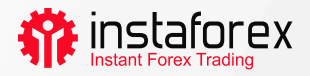

За да активирате алгоритмичната търговия, кликнете върху бутона Algo Trading в горното меню.

| 💠 File View      | v Inser     | rt Ch  | arts T | ools | Windo         | w Help                        |             |               |     |          |                  |   |    |           |   |  |
|------------------|-------------|--------|--------|------|---------------|-------------------------------|-------------|---------------|-----|----------|------------------|---|----|-----------|---|--|
|                  | <b>\$</b> I | DE 🦰   | ((o))  | ¢    |               | <ul> <li>Algo Trad</li> </ul> | ing 🕂 N     | New Order     | 11  | 00 ~     | ~   <del>@</del> | Q |    | ¢0→  ¢0 < | 0 |  |
| ▶ + 🛛            |             | ~ ~    | ⊘      | Т    | - <u>∆0</u> - |                               |             |               |     |          |                  |   |    |           |   |  |
| M1 M5 M1         | 5 M30       | H1 H   | 4 D1   | W1   | MN            |                               |             |               |     |          |                  |   |    |           |   |  |
| Market Watch: 11 | 1:06:30     |        |        | ×    | 💷 🖬 é         | JRGBP.fx. H1:                 | Euro vs Gre | at Britain Po | und |          |                  |   |    |           |   |  |
| Symbol           | Bid         | Ask    | Daily  | .    |               |                               |             |               |     |          |                  |   |    | , i , ſ   |   |  |
| ▶ CADCHF.fx      | 0.724       | 0.724  | -0.59% | H    |               |                               |             |               |     |          |                  |   |    | ╗╓┑┿┶     |   |  |
| ↘ CADJPY.fx      | 90.512      | 90.521 | -0.47% |      |               |                               |             |               |     |          |                  |   |    |           |   |  |
| ▶ CHFJPY.fx      | 124.9       | 124.9  | 0.12%  | Ш    |               |                               |             |               |     |          |                  |   | ЬЧ |           |   |  |
|                  | 1.420       | 1 407  | 0.220/ |      |               |                               |             |               |     | <u>-</u> |                  |   |    | ΤΨ        |   |  |

За да управлявате работата на експертните съветници, отидете на Инструменти -> Опции и отворете раздела Експертни съветници.

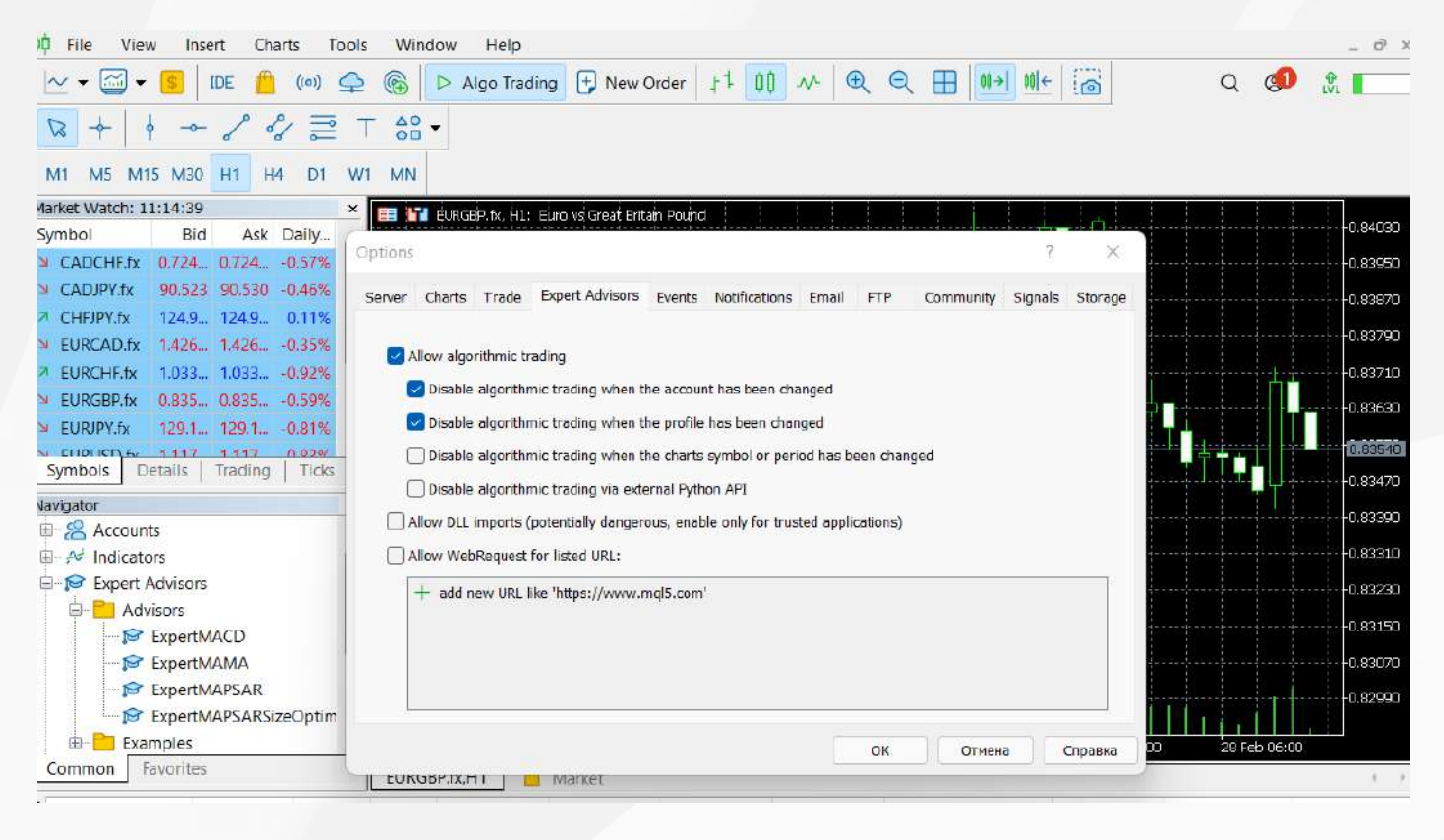

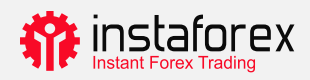

# Пазарно наблюдение

Прозорецът за наблюдение на пазара показва котировки, статистически данни за цените и графики с отметки. За да добавите/изтриете символи, стартирайте прозорец за конфигуриране, като кликнете с десния бутон върху всеки символ. В изскачащия прозорец изберете символите, които искате да добавите към списъка за наблюдение на пазара, и кликнете върху Покажи символ.

| Specification              | Bars           | Ticks                     |                                                         |            |
|----------------------------|----------------|---------------------------|---------------------------------------------------------|------------|
| InstaForex 5               | Q              | ✓ Show expired co         | ntracts                                                 |            |
| = <mark>\$</mark> ] EU<br> | K ECN          | Symbol                    | Description                                             | Expiration |
| E-S CFD                    | Stocks         | <pre>#AAL.p  #AAP.p</pre> | American Airlines Group Inc.<br>Advance Auto Parts Inc. |            |
|                            | US SPAC Stocks | \$ #AAPL.p                | Apple Inc.                                              |            |
| ± 🛐 I                      | EU Stocks      | \$ #ABB.p                 | AAB LTD                                                 |            |
| Meta                       | ls             | S #ABC.p                  | AmerisourceBergen Corp.                                 |            |
| Cryp                       | tocurrencies   | \$ #ABEV.p                | Ambev ADR Representing One Ord Shs                      |            |
| Com<br>⊡S ETFs<br>S Gold   | modities       | н жылыр                   |                                                         |            |
| 🗄 🗐 Syntl                  | netic Shares   |                           |                                                         |            |
|                            |                |                           |                                                         |            |
|                            |                |                           |                                                         |            |

Ако кликнете двукратно върху символ, ще стартирате прозорец за отваряне на нова позиция. За да отворите диаграма със символи, я плъзнете и пуснете в областта за преглед на диаграмата. Ако задържите Ctrl, докато плъзгате, диаграмата ще се отвори в нов прозорец. Нови колони могат да се добавят в прозореца за конфигуриране. Можете да сортирате символите, като кликнете върху съответната колона.

За да видите статистика за конкретен символ, изберете го и отворете раздела Подробности (отдолу).

| Mai | rket Watch: 22:10:44                   | ×           |  |  |  |  |  |  |  |  |
|-----|----------------------------------------|-------------|--|--|--|--|--|--|--|--|
| EU  | EURGBP.fx, Euro vs Great Britain Pound |             |  |  |  |  |  |  |  |  |
| Ы   | Bid                                    | 0.83610     |  |  |  |  |  |  |  |  |
| ↗   | Bid High                               | 0.83820     |  |  |  |  |  |  |  |  |
|     | Bid Low                                | 0.83410     |  |  |  |  |  |  |  |  |
| 7   | Ask                                    | 0.83630     |  |  |  |  |  |  |  |  |
| 7   | Ask High                               | 0.83830     |  |  |  |  |  |  |  |  |
|     | Ask Low                                | 0.83430     |  |  |  |  |  |  |  |  |
|     | Open Price                             | 0.83480     |  |  |  |  |  |  |  |  |
|     | Close Price                            | 0.84040     |  |  |  |  |  |  |  |  |
|     |                                        |             |  |  |  |  |  |  |  |  |
|     |                                        |             |  |  |  |  |  |  |  |  |
| S   | ymbols Details Tr                      | ading Ticks |  |  |  |  |  |  |  |  |

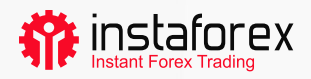

## Търговия с едно кликване

Възможно е да отворите сделка само с едно кликване в раздела за търговия на прозореца за наблюдение на пазара.

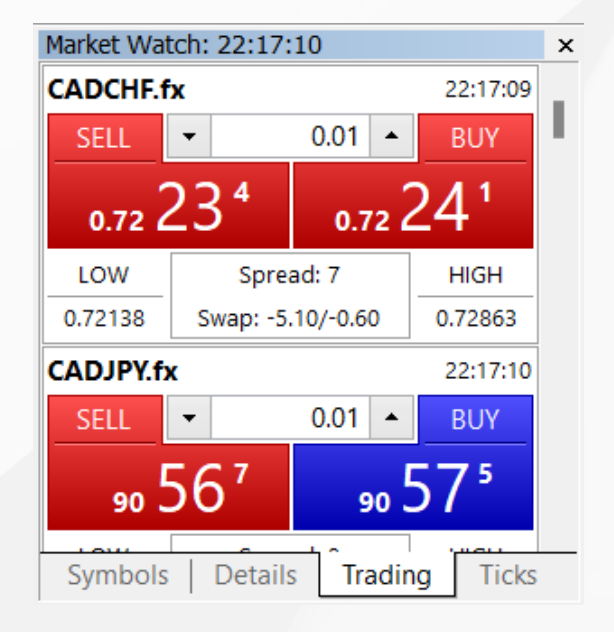

Тази функция обаче ще работи само ако я активирате в прозореца Опции. В горното меню кликнете върху Инструменти->Опции.

#### Важно!

Преди да поставите отметка в квадратчето, прочетете внимателно отказа от отговорност.

| options |         |           |                  |        |               |       |     |           | 2       | ×        |
|---------|---------|-----------|------------------|--------|---------------|-------|-----|-----------|---------|----------|
| Server  | Charts  | Trade     | Expert Advisors  | Events | Notifications | Email | FTP | Community | Signals | Storage  |
|         |         | Symbol:   | Automatic        | v      | CADCHF.fx     |       |     |           | ~       |          |
|         |         | Volume:   | Last Used        | Ļ      | 0.0001        |       | *   |           |         |          |
|         | D       | eviation: | Last Used        | $\sim$ | 0             |       | ÷   |           |         |          |
|         | Sto     | p levels: | In Prices        | v      |               |       |     |           |         |          |
|         |         |           | 🔽 One Click Trad | ing    |               |       |     |           |         |          |
|         |         |           |                  |        |               |       |     |           |         |          |
|         |         |           |                  |        |               |       |     |           |         |          |
|         |         |           |                  |        |               |       |     |           |         |          |
|         |         |           |                  |        |               |       |     |           |         |          |
|         |         |           |                  |        |               |       | 01/ | Ormour    |         | Capablic |
|         | 1000050 |           |                  |        |               |       | UK  | UTMEHa    |         | Cilpabid |

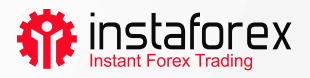

## Как да добавите индикатор или ЕА към графика

MetaTrader 5 има 38 вградени технически индикатора и 4 експертни съветника. Освен това можете да добавите неограничен брой персонализирани индикатори или EA.

#### Важно: уверете се, че импортирате софтуер от доверен източник!

И индикаторите, и експертните съветници могат да бъдат намерени в прозореца на навигатора. За удобство техническите индикатори са разделени на групи. За да стартирате индикатор, можете просто да го плъзнете от прозореца на навигатора и да го пуснете върху необходимата диаграма. След като направите това, ще видите прозорец за конфигурация:

| Bears Power                                                    | - 🗆 X        |                                                                                              |
|----------------------------------------------------------------|--------------|----------------------------------------------------------------------------------------------|
| Parameters Levels Scale Visualization Period: 13 Style: Silver | ~ <u>~</u> ~ | Тук можете да зададете<br>необходимите параметри<br>като период, цвят, нива,<br>мащаб и т.н. |
| ОК                                                             | Отмена Reset |                                                                                              |

Процесът на добавяне на експертен съветник към диаграма е подобен: плъзнете го и пуснете или кликнете с десния бутон и изберете Прикачване към диаграма. Важно е, че МТ5 разполага с функция за тестване, така че можете да проверите работата на експертен съветник, преди да го пуснете в действие. За да стартирате прозореца Strategy Tester (Тестер на стратегии), кликнете с десния бутон върху ЕА и изберете Test (тест).

| ×      | Expert       | Advisors\ExpertMAC | D.ex5   |            |   |            |   |   | ~ | IDE 🔯 |       |
|--------|--------------|--------------------|---------|------------|---|------------|---|---|---|-------|-------|
|        | Symbol       |                    |         |            | ~ | H1         | ~ | 5 |   |       |       |
| ster   | Date         | Last year          | ~       | 2022.01.01 | 1 | 2022.03.03 |   |   |   |       |       |
| sqy Te | Forward      | 1/3                | ×       | 2022.02.10 | T |            |   |   |   |       |       |
| Overvi | iew Settings | Inputs Agents      | Journal |            |   | ~          |   |   |   |       | Start |

За да активирате работата на експертните съветници, кликнете върху бутона Algo Trading (Алго търговия) в менюто на лентата с инструменти.

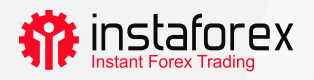

## 4. Подаване на поръчки

Както вече споменахме, МТ5 поддържа пазарни и чакащи поръчки. Следователно, за да отворите позиция, т.е. да закупите или продадете определено количество инструмент за търговия, можете да направите пазарна поръчка, така че Вашата сделка да бъде изпълнена веднага. Ако поставите чакаща поръчка, позицията ще бъде отворена след задействане на поръчката.

Има няколко начина за отваряне на диалогов прозорец за извършване на поръчка:

- Кликнете с десния бутон върху символ в прозореца за наблюдение на пазара и изберете Нова поръчка.
- Кликнете върху Нова поръчка в стандартната лента с инструменти или изберете Инструменти-> Нова поръчка.
- Натиснете клавишната комбинация F9.

След като извършите някое от тези действия, ще видите следния прозорец:

| Order      |                                                                                                    |       |                                          |                                                   |                                                            | - 🗆               | $\times$ |
|------------|----------------------------------------------------------------------------------------------------|-------|------------------------------------------|---------------------------------------------------|------------------------------------------------------------|-------------------|----------|
| EURGBP.fx  | **************************************                                                                                                    |       | 0.83630                                  | Symbol:<br>Type:                                  | EURGBP.fx, Euro vs Great Britain Pound<br>Market Execution |                   | ~        |
|            |                                                                                                    |       | 0.83390                                  | Volume:<br>Stop Loss:<br>Fill policy:<br>Comment: | 0.50 🗢 5 000 EUR<br>0.00000 Take Pro<br>Fill or Kil        | fit: 0.0000       |          |
|            | Sugar Common Common Comm |       | 0.83130<br>0.83070<br>0.82990<br>0.82910 | Sell b                                            | 0.82830 / 0.8285                                           | DO<br>y by Market |          |
| 2022.02.28 | 22:29 18:28                                                                                                    | 18:30 | 18:33:07                                 |                                                   |                                                            |                   |          |

В този прозорец можете да зададете параметрите на поръчката:

- Символ инструментът за търговия, който възнамерявате да купите или продадете
- Тип видът на изпълнение на поръчката (пазарна или чакаща)
- Обем сумата на инструмента за търговия, който искате да купите или продадете, който се изчислява в лотове. Минималният обем с ИнстаФорекс е 0,01 лота.
- Стоп-лос, Тейк-профит ценовите нива, при които искате да се задействат поръчките Стоп-лос или Тейк-профит. Можете да оставите тези полета празни, ако не искате да задавате S/L или T/P.
- Коментар всякакви коментари за Вашата позиция с дължина до 31 знака.
   Коментарът ще се появи в списъка с отворени позиции и в историята на търговията.
   Това поле не е задължително.

След като зададете горните параметри, кликнете върху бутона Продавай или Купувай. След това ще се покаже прозорец с информация, който или потвърждава Вашата поръчка, или уточнява причината, поради която тя не е била изпълнена.

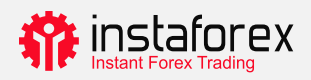

## Управление на Вашите позиции

След като отворите позиция, трябва да наблюдавате нейното представяне и да я държите под контрол. Списъкът с отворени в момента позиции може да се види в раздела Търговия на прозореца Toolbox (Инструменти).

| ×    | Symbol       | •           | Ticket      | Time                               | Type           | Volume        | Price                       | S/L          | Т/Р            | Price            |              | Profit   |
|------|--------------|-------------|-------------|------------------------------------|----------------|---------------|-----------------------------|--------------|----------------|------------------|--------------|----------|
|      | Cadchf.      | .fx         | 15229679    | 2022.02.28 22:14:33                | buy            | 0.01          | 0.72227                     |              |                | 0.72637          |              | 0.40 ×   |
|      | 📒 eurgbp     | p.fx        | 15260219    | 2022.03.03 18:31:46                | buy            | 0.5           | 0.82820                     |              |                | 0.82890          |              | 4.22 ×   |
|      | 🕀 Balanc     | e: 4 999.99 | EUR Equity: | 5 004.61 Margin: 169.0             | Free Margin: 4 | 835.60 Margin | Level: 2 961.13 %           | 6            |                |                  | 4            | 4.62     |
|      |              |             |             |                                    |                |               |                             |              |                |                  |              |          |
| Xoq  |              |             |             |                                    |                |               |                             |              |                |                  |              |          |
| Tool | Trade        | Exposure    | History   1 | News   Mailbox <sub>7</sub>   Cale | ndar   Company | Alerts Arti   | cles <sub>3</sub>   Code Ba | se Experts . | lournal 🦰 Mark | (et (••) Signals | 🖕 VPS  😣     | 3 Tester |
| Fo   | r Help, pres | is F1       |             | Defau                              | lt             |               |                             |              |                |                  | all 57.92 ms | s .,     |

Този раздел предоставя информация за инструмента за търговия, тип, обем, цена, текущи нива на T/L и S/L (ако има такива) и печалба. Освен това тук са показани текущото салдо и кумулативният резултат от всички отворени позиции.

Разделът Експозиция показва разбивка на всички отворени позиции и състоянието на сметката.

| For Help, press F1     |                         | Default           |                          |                              |                   |                       | 3093 / 5 Kb    |
|------------------------|-------------------------|-------------------|--------------------------|------------------------------|-------------------|-----------------------|----------------|
| A Trade Exposure Histo | ory   News   Mailbox 7  | Calendar   Con    | npany   Alerts   Article | s <mark>3</mark>   Code Base | Experts   Journal | 📙 Market (++) Signals | ♀ VPS 😵 Tester |
| Balance: 4 999.99 EUR  | Equity: 5 004.06 Margir | : 169.01 Free Mar | gin: 4 835.05 Margin Le  | rel: 2 960.81 %              |                   |                       |                |
| 💈 GBP                  | -4.141K                 | 1.20744           | -166.67                  |                              | . 🗯               |                       |                |
| EUR                    | 150.0515K               | 1.00000           | 5 001.72                 |                              |                   | EUR                   | CAD            |
| EHE                    | -72.227                 | 0.97246           | -2.34                    |                              |                   |                       |                |
| S CAD                  | 100                     | 0.70238           | 2.34                     |                              |                   |                       |                |
| * Assets               | Volume                  | Rate              | EUR                      | Graph                        |                   | Long Pos              | itions         |

За да промените или изтриете позицията си, кликнете с десния бутон върху нея в раздела Търговия и изберете "Промяна или изтриване". В изскачащия прозорец можете да зададете нови нива на Т/Р и S/L или да промените съществуващите.

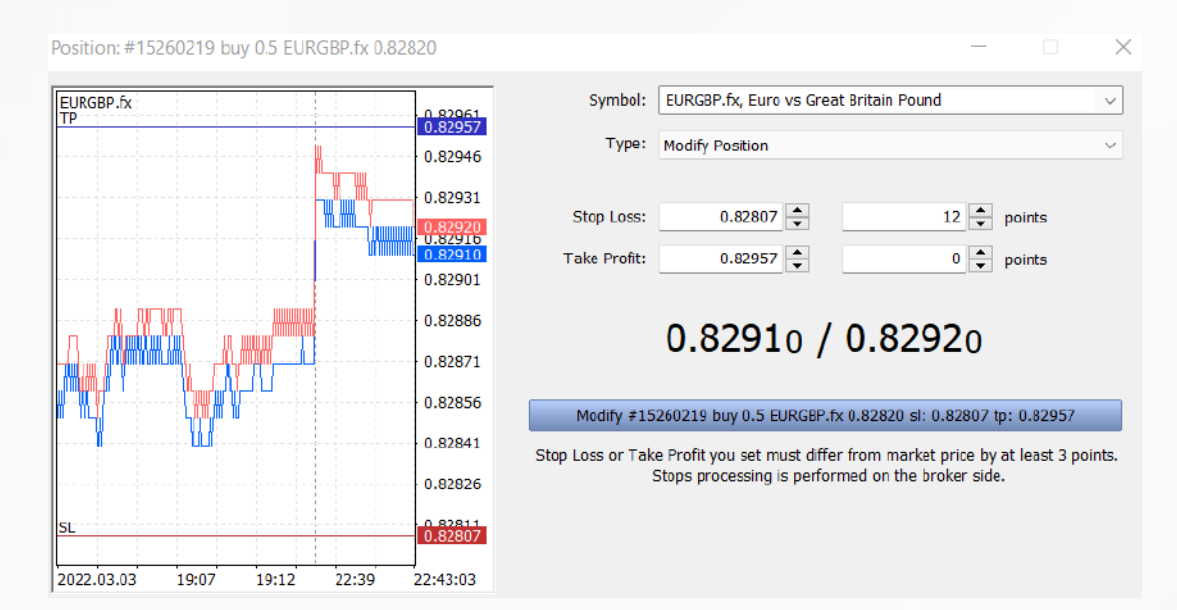

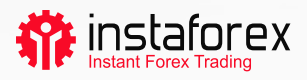

Моля, имайте предвид, че бутонът Modify (модифициране) е активен само ако нивата на Стоп-лос и Тейк-профит са зададени правилно.

За да затворите позиция, кликнете двукратно. Можете да затворите позицията си изцяло или само част от нея, като изберете съответен обем.

Ако изберете "Затвори" в контекстното меню на позицията, тя ще бъде затворена изцяло наведнъж.

| Position: #152 | 60219 buy | / 0.5 EUR | GBP.fx 0.82 | 820      | - 0                                                                       | ×      |
|----------------|-----------|-----------|-------------|----------|---------------------------------------------------------------------------|--------|
| EURGBP.fx      |           |           |             | 0.82950  | Symbol: EURGBP.fx, Euro vs Great Britain Pound                            | ~      |
|                | <b>N</b>  |           |             | 0.82935  | Type: Market Execution                                                    | ~      |
|                |           |           |             | 0 82020  | Volume: 0.03 📥 300 EUR                                                    |        |
|                |           |           |             | 0.82910  | Stop Loss:         0.00000         ←         Take Profit:         0.00000 | *<br>* |
|                |           |           |             | 0.82905  | Fill policy: Fill or Kill                                                 | $\sim$ |
|                |           |           |             | 0.82890  | Comment:                                                                  |        |
|                |           |           |             | 0.82875  | <b>0.8291</b> 0 / <b>0.8292</b> 0                                         |        |
|                |           |           |             | 0.82860  |                                                                           |        |
|                |           |           |             | 0.82845  | Sell by Market Buy by Market                                              |        |
|                |           |           |             |          | Close #15260219 buy 0.03 EURGBP.fx 0.82820 by Market                      |        |
| 2022.03.03     | 22:37     | 22:42     | 22:45       | 22:49:04 |                                                                           | _      |

## Какво е Плаващ стоп и как да го приложим

Както вече знаете, Стоп-лосът е предназначен за минимизиране на загубите. Той се задейства, ако цената върви в грешна посока и затваря позицията Ви на предварително зададеното ниво. Ако позицията стане печеливша, Стоп-лосът трябва да се премести до точката на рентабилност. Плаващият стоп прави това автоматично. Той измества Стоп-лоса на необходимото разстояние.

За да зададете Плаващ стоп, намерете съответната функция в контекстното меню на позицията (кликнете с десния бутон върху нея в раздела Търговия).

|        | 2015.03.03 12    | sell | 1.00                                                                                                    | 119.756 | 119 |
|--------|------------------|------|----------------------------------------------------------------------------------------------------|---------|-----|
| 6      | New Order        | F9   | 1.00                                                                                                    | 1.53880 | 1.5 |
|        | Close Position   |      | 1.00                                                                                                    | 1,11711 | 1.1 |
| 00.3 💫 | Modify or Delete |      | 3 655.91 Free Margin: 6 036.04                                                                                        |         |     |
|        | Trailing Stop    | 2    | Delete All       3         None       3         20 points       3         30 points       3         35 points       3 |         |     |
|        | Volumes          | •    |                                                                                                    |         |     |
|        | Profit           | •    |                                                                                                    |         |     |
|        | Report           | •    |                                                                                                    |         |     |
| ~      | Show on Charts   | •    |                                                                                                    |         |     |
|        | Auto Arrange     | A    |                                                                                                    |         |     |
| ~      | Grid             | G    | 40 points                                                                                                    |         |     |
| -      | Columns          | •    | 45 points<br>50 points<br>55 points                                                                                   |         |     |
|        |                  |      |                                                                                                    |         |     |
|        |                  |      | 60 points                                                                                                    |         |     |
|        |                  |      | 65 points                                                                                                    |         |     |

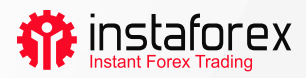

# Обобщение

MetaTrader 5 има всичко, за да осигури удобната и ефективна работа на финансовите пазари. Сега знаете как да се възползвате от неговите функции. Дръжте го на една ръка разстояние, за да осигурите гладка работа на Вашата платформа.

#### Оповестяване на риска:

Търговията на финансовите пазари е силно спекулативна и рискована. Трябва да изложите на риск само капитала, който можете да си позволите да загубите.

Доброто представяне в миналото не е индикация за бъдещи резултати. Това съдържание се предоставя само за образователни и маркетингови цели. Това не е инвестиционен съвет.

ДЗР са сложни инструменти и носят висок риск от бърза загуба на пари поради ливъридж. 71.05% от сметките на инвеститорите на дребно губят пари при търгуване на ДЗР с този доставчик

Трябва да помислите дали разбирате как работят ДЗР и дали можете да си позволите да поемете високия риск от загуба на парите си.

www.instaforex.eu